# [ How to join "KIRD E-learning" site and search Lectures]

- 1. Connect to site "https://cyber.kird.re.kr/ (English available)"
- 2. Click "login" to join membership.

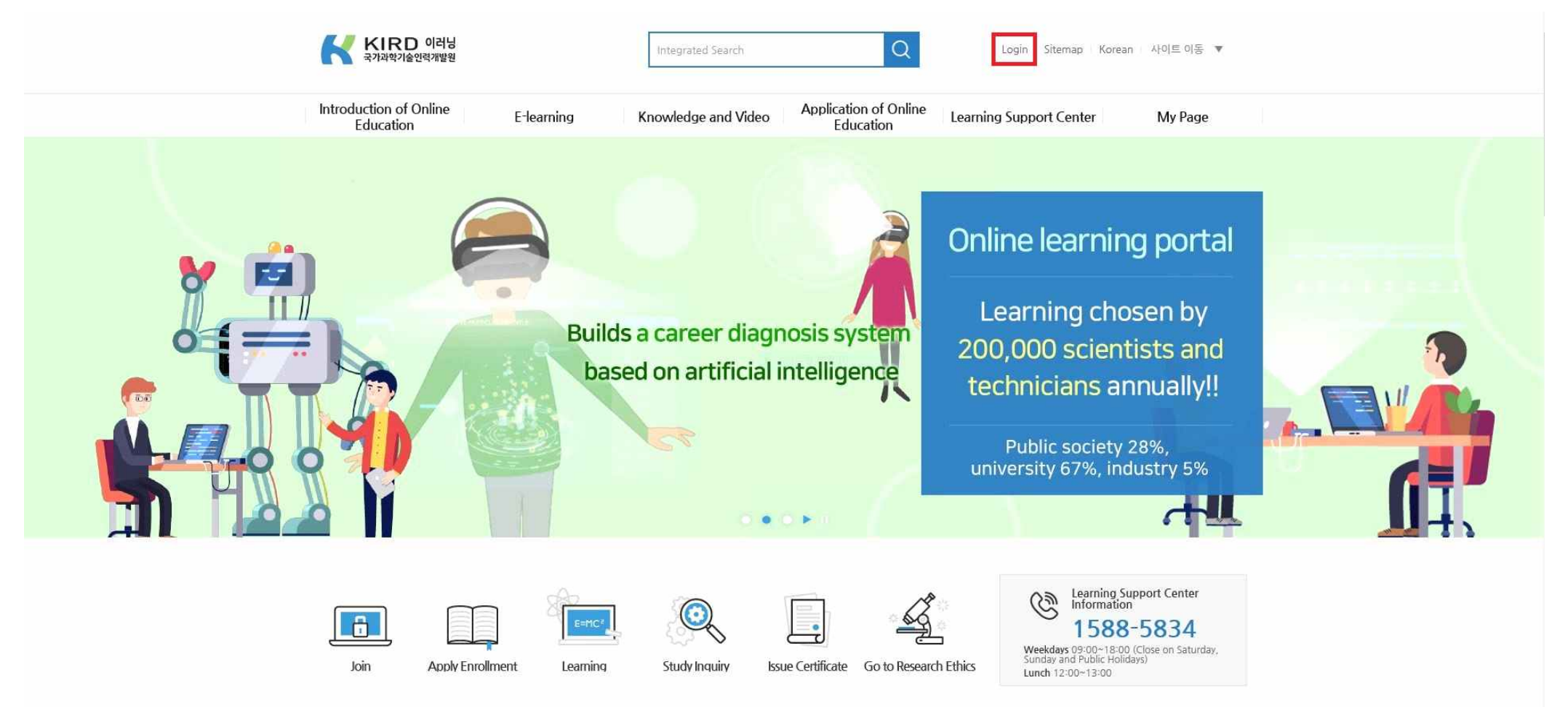

#### 3. Click "membership" on the window of "log-in"

| B https://cyber.kird.re.kr/sso/idpwLogin.jsp |                                                        |                |
|----------------------------------------------|--------------------------------------------------------|----------------|
| 통합로그인                                        |                                                        | $\times$       |
| 로그인                                          |                                                        | <b>會</b> > 로그인 |
|                                              | KIRD 회원 Login                                          |                |
|                                              | 아이디<br>비밀번호<br>아이디찾기 비밀번호찾기 회원가입 oin membership button |                |
|                                              |                                                        |                |

- 4. Step1, Choice "foreigner" on window of member type.
- 5. Step2, move to part for personal data input after agree with "agreement of utilization"
- 6. Step3, Confirmation of identity

### 7. Step4, input information (Important!)

① Click "search" at the "affiliation" to find GRADUATE SCHOOL OF PNU(부산대학교 대학원)

| 속검색                 |                    |                       | 부산대학교 대학원 | <b>Q</b> ( |
|---------------------|--------------------|-----------------------|-----------|------------|
|                     |                    |                       |           | P          |
| 검색건수 :              | 12                 | 1<br>1<br>1<br>1<br>1 |           |            |
| 검색건수 :<br><b>번호</b> | 1 전<br><b>소속구분</b> | 소속코드                  |           | 소속명        |

2 The screen with common critical items, sign up is finished with input the rest of personal data

- ID: RND(Student Number) ex) RND20200000, RND202100000, ...
- Affiliation: 부산대학교 대학원
- Position: 대학(원)생
- Job category: 연구자

| egrated members             |                                                                     |                                  |                               |                                                      |
|-----------------------------|---------------------------------------------------------------------|----------------------------------|-------------------------------|------------------------------------------------------|
| gn up for the membership ar | nd use more services from the agency an                             | d the eLearning.                 |                               |                                                      |
| Step1<br>Member type        | Step2<br>Terms of use and<br>personal information<br>authentication | Step3<br>Confirmation of identit | Step4<br>Entering information | Step5<br>Completion of<br>membership<br>registration |
| Basic Information           |                                                                     |                                  |                               |                                                      |
| o ✓                         | ex) RND20                                                           | 1800000 Name 🗸                   | s                             |                                                      |
| assword 🗸                   |                                                                     | Check Pa                         | assword 🗸                     |                                                      |
| ate of birth 🛩              | ₩ "19990101" Type                                                   |                                  |                               |                                                      |
| ender 🖌                     | 🔿 Male 🔿 Female                                                     |                                  |                               |                                                      |
| -mail 🖌                     | @                                                                   | Direct in                        | put 🖌                         |                                                      |
| ell Phone 🖌                 | -Select-                                                            | ]-[]                             |                               |                                                      |
| ffiliation 🖌                | 부산대학교 대학원                                                           | Search Category                  | 학계                            |                                                      |
| ipcode 🖌                    | Search                                                              |                                  |                               |                                                      |
| ddress 🗸                    |                                                                     |                                  |                               |                                                      |
| etailed Address 🖌           |                                                                     |                                  |                               |                                                      |
| osition 🗸                   | 대학(원)생                                                              | Job cate                         | gory 🗸 연구자                    |                                                      |
| epartment 🗸                 |                                                                     |                                  |                               |                                                      |
| formation received          | E-mail SMS<br>When you accept the information                       | you can receive various servi    | ices of KIRD.                 |                                                      |

- 8. Search the lecture from Application of Online Education, take a class after apply enrollment progress.
  - ① Select "Research ethics for graduate students (Science & Engineering)"
    - or "Research ethics for graduate students (Humanities & Social Sciences)"

| 국가과학기술인력개발원                         |                                                                       | Integrated Search                                                                      | Q                                  |                           |                           | Login S        | itemap Korea    |
|-------------------------------------|-----------------------------------------------------------------------|----------------------------------------------------------------------------------------|------------------------------------|---------------------------|---------------------------|----------------|-----------------|
| Introduction of Online<br>Education | E-learning Kno                                                        | owledge and Video                                                                      | Application of Online<br>Education | Learning S                | upport Center             | Му             | Page            |
| Application of<br>Online Education  | —<br>Application of                                                   | Online Educatio                                                                        | on                                 | Application of            | f Online Education )      | Application of | Online Educatio |
| Application of Online<br>Education  | 기본교육<br>전문교육                                                          |                                                                                        | ^                                  |                           |                           | ^              | C Reset         |
|                                     | 특별교육                                                                  |                                                                                        |                                    |                           |                           |                |                 |
|                                     | 연구윤리                                                                  |                                                                                        | ~                                  |                           |                           | ~              |                 |
|                                     | Course                                                                | Name graduate                                                                          |                                    |                           | Se<br>New Lecture         | ∼ All 2        | Cases 10 •      |
|                                     |                                                                       | 940C                                                                                   |                                    | Enrollmont                | Educational               | Education      |                 |
|                                     |                                                                       | Course Name                                                                            |                                    | Term                      | Term                      | Time           | Preview         |
|                                     |                                                                       | Course Name                                                                            |                                    | Term                      | Term                      | Time           | Preview         |
|                                     | Research ethics for<br>graduate students<br>(Science and Engineering) | Course Name<br>Learning<br>esearch ethics for grad<br>and Engineering)<br>규준수,도덕성,연구윤리 | uate students(Scienc               | 2021-09-01~<br>2021-09-30 | 2021-09-01~<br>2021-09-30 | Time           | Preview         |

#### ② "R&D Guideline to Conduct Correct Research"

| KIRD 이러닝<br>국가과학기술인력개발원             |                                              | Integrated Search                               | Q                                  |                             |                           | Login 5           | Sitemap Korean   |
|-------------------------------------|----------------------------------------------|-------------------------------------------------|------------------------------------|-----------------------------|---------------------------|-------------------|------------------|
| Introduction of Online<br>Education | E-learning                                   | Knowledge and Video                             | Application of Online<br>Education | Learning S                  | Support Center            | Му                | Page             |
| Application of<br>Online Education  | <br>Application                              | of Online Educati                               | on                                 | Application o               | f Online Education        | > Application of  | Online Education |
| Application of Online               | 기본교육                                         |                                                 | ^                                  |                             |                           | ^                 | CReset           |
| Education                           | 전문교육                                         |                                                 |                                    |                             |                           |                   |                  |
|                                     | 특별교육                                         |                                                 |                                    |                             |                           |                   |                  |
|                                     | 연구윤리                                         |                                                 | ~                                  |                             |                           | ~                 |                  |
|                                     | Educ                                         | ation Type - all - 🗸                            | Competency - S                     | elect - 🔻                   | × s                       | earch             | C Reset          |
|                                     | 📓 View All E-Learn                           | ing Courses                                     |                                    |                             | New Lecture               | ✓ All 1           | Cases 10 👻       |
|                                     |                                              | Course Name                                     |                                    | Enrollment<br>Term          | Educational<br>Term       | Education<br>Time | Preview          |
|                                     | R&D Guideline to<br>Conduct Correct Research | E-Learning<br>R&D Guideline to Cond<br>연구윤리,도덕성 | uct Correct Research               | . 2021-09-01~<br>2021-09-30 | 2021-09-01~<br>2021-09-30 | a                 | Preview          |
|                                     |                                              |                                                 | « < <mark>1</mark> >               | »                           | 1                         |                   |                  |

#### ③ Select "Research ethics for participant researchers (Science & Engineering)"

or "Research ethics for participant researchers (Humanities & Social Sciences)"

| roduction of Online<br>Education | E-learning K                                                                                                    | nowledge and Video Application of Online Learni<br>Education Education                                                               | ing Support Cent                                 | er MyPa                                                                    | age                                   |                     |
|----------------------------------|----------------------------------------------------------------------------------------------------|----------------------------------------------------------------------------------------------------|--------------------------------------------------|----------------------------------------------------------------------------|---------------------------------------|---------------------|
| pplication of Inline Education   | —<br>Application o                                                                                                    | Applicati                                                                                                    | ion of Online Educati                            | ion > Application of O                                                     | nline Education                       |                     |
| pplication of Online             | 기본교육                                                                                                    | ^                                                                                                    |                                                  | ^ [                                                                        | C Reset                               |                     |
| lucation                         | 전문교육                                                                                                    |                                                                                                    |                                                  |                                                                            |                                       |                     |
|                                  | 특별교육                                                                                                    |                                                                                                    |                                                  | ~                                                                          |                                       |                     |
|                                  |                                                                                                    |                                                                                                    |                                                  |                                                                            |                                       |                     |
|                                  |                                                                                                    |                                                                                                    |                                                  |                                                                            |                                       |                     |
|                                  | Educat                                                                                                    | on Type - all - Y Competency - Select - Y                                                                                            |                                                  |                                                                            | CReset                                |                     |
|                                  | Educat                                                                                                    | ion Type     - all -          ✓ Competency     - Select -          ✓        ise Name     research ethics for participant researchers |                                                  | Search                                                                     | C Reset                               |                     |
|                                  | Educat<br>Cours                                                                                                    | ion Type - all - Y Competency - Select - Y                                                                                           |                                                  | Search                                                                     | C Reset                               | Cases 10            |
|                                  | Educat<br>Cours                                                                                                    | ion Type - all -                                                                                                    |                                                  | Search<br>New Lecture                                                      | C Reset                               | Cases 10            |
|                                  | Educat<br>Cours                                                                                                    | ion Type     - all - · · Competency     - Select - · ·       ise Name     research ethics for participant researchers                | Enrollment<br>Term                               | Search<br>New Lecture<br>Educational<br>Term                               | C Reset                               | Cases 10<br>Previev |
|                                  | Educati<br>Course<br>View All E-Lean<br>View All E-Lean<br>Research ethics for<br>participant researchers<br>(Science and Engineering) | ion Type -all - · · Competency - Select - · · · · · · · · · · · · · · · · · ·                                                        | Enrollment<br>Term<br>2021-09-01 ~<br>2021-09-30 | Search<br>New Lecture<br>Educational<br>Term<br>2021-09-01 ~<br>2021-09-30 | C Reset<br>All 2<br>Education<br>Time | Cases 10<br>Preview |

## 4 "Basic Research Security (Research Managers & Participated Researchers)"

| KIRD 이러닝<br>국가과학기술인력개발원             | Integrated                                                                                                    | Search Q                                                 |                           |                           | Login             | Sitemap Korean     |
|-------------------------------------|----------------------------------------------------------------------------------------------------|----------------------------------------------------------|---------------------------|---------------------------|-------------------|--------------------|
| Introduction of Online<br>Education | E-learning Knowledge a                                                                                                    | and Video Application of Online<br>Education             | Learning S                | Support Center            | Му                | / Page             |
| Application of<br>Online Education  | —<br>Application of Online                                                                                                    | e Education                                              | Application of            | f Online Education        | > Application o   | f Online Education |
| Application of Online               | 기본교육                                                                                                    | ~                                                        |                           |                           | ~                 | C Reset            |
| Education                           | 전문교육                                                                                                    |                                                          |                           |                           |                   |                    |
|                                     | 특별교육                                                                                                    |                                                          |                           |                           |                   |                    |
|                                     | 연구윤리                                                                                                    | ✓                                                        |                           |                           |                   |                    |
|                                     | Education Type -<br>Course Name                                                                                                    | all -  Competency - 5 ecurity                            | elect - 🔻                 | × so<br>New Lecture       | earch             | Cases 10 ~         |
|                                     | Cou                                                                                                    | rse Name                                                 | Enrollment<br>Term        | Educational<br>Term       | Education<br>Time | Preview            |
|                                     | Basic Research Security<br>Research Managers<br>& Participated Researchers)<br>Basic Research<br>Basic Researchers)<br>Basic Research<br>Basic Researchers)<br>법규준수,연구보 | arch Security(Research Managers &<br>d Researchers)<br>안 | 2021-09-01~<br>2021-09-30 | 2021-09-01~<br>2021-09-30 | 1<br>(Optional)   | ► Preview          |
|                                     |                                                                                                    | « < <u>1</u> >                                           | »                         |                           |                   |                    |